| _ |  | 4 🗖 |       |     |
|---|--|-----|-------|-----|
|   |  | 11  | I LUI | S A |

MANUAL DE INSTALACIÓN DEL USUARIO – CONFIGURACION DE ADOBE

CÓDIGO: PKIPY-CODE100SA-MAINUSERADBv1.0

# MANUAL DE INSTALACIÓN DEL USUARIO

# CONFIGURACION DE ADOBRE ACROBAT READER DC PARA FIRMA DIGITAL.

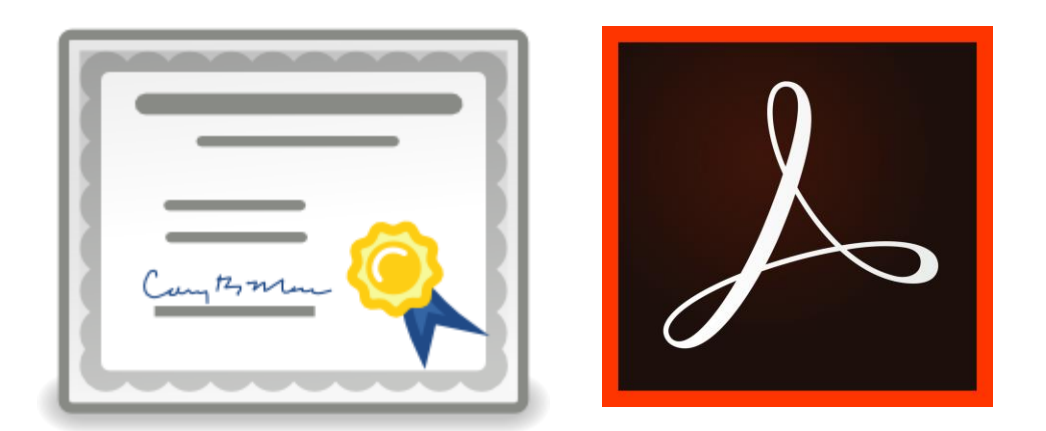

# **VERSION 1.0**

MANUAL DE INSTALACION DEL USUARIO – CONFIGURACION DE ADOBE

Página

**Clase: Público** 

1 de 1

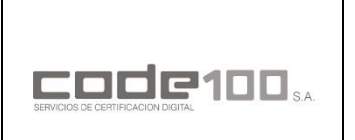

MANUAL DE INSTALACIÓN DEL USUARIO – CONFIGURACION DE ADOBE

CÓDIGO: PKIPY-CODE100SA-MAINUSERADBv1.0

## **GUIA OPERATIVA PASO A PASO**

## OBS.: ESTA GUIA SOLO ES VALIDA PARA EL NAVEGADOR GOOGLE CHROME

#### **PASO 1**

Para realizar la descarga e instalación de los certificados debe ingresar al sitio de *firma digital* y *luego repositorio de documentos públicos* de la página web de CODE100. Haga un click en el siguiente enlace:

https://www.code100.com.py/

|    | Ū                                          | ß                                                                                   | வீ                           | CO.                    |
|----|--------------------------------------------|-------------------------------------------------------------------------------------|------------------------------|------------------------|
|    | REPOSITORIO DE DOCUMENTOS PÚBLICOS         | QUÉ ÉS LA FIRMA DIGITAL?                                                            | MARCO LEGAL                  |                        |
|    | y aranceles, certificados intermedios etc. | implementación de esta herramienta tecnológica en los<br>sistemas administrativos y | actividad de la PKI Paraguay | 3                      |
| Ś  | Continuar leyendo                          | Continuar leyendo                                                                   | (Ver más                     |                        |
|    | sue el contrato a los tercitos de salar    |                                                                                     |                              | Constant of the second |
| va | acaciones, etc.                            |                                                                                     |                              | 1 375                  |

#### **PASO 2**

Baje hasta la sección de *Cadena de confianza* y descargue ambos certificados dando un clck en el enlace de color azul

| SERVICIOS D            |                                                     | HOME                            | INSTITUCIONAL =                       | FIRM# | odigital =                      | CERTIFICADOS ≡                      | SERVICIOS= | DESCARGAS | CONTACTO ≡ |
|------------------------|-----------------------------------------------------|---------------------------------|---------------------------------------|-------|---------------------------------|-------------------------------------|------------|-----------|------------|
|                        |                                                     |                                 | CADENA I                              | DECON | FIANZA Y C                      | RL                                  |            |           |            |
| CERTIF                 | ICADO DE LA CA RAÍZ DE<br>UAY                       | CERTIFICA                       | DO DE LA CA CODE100                   | ,     | LISTA DE C<br>REVOCADO          | ERTIFICADOS<br>S                    |            |           |            |
| http://we<br>digital/c | ww.code100.com.py/firma-<br>t/ac_raiz_py_sha256.crt | https://ca1.c<br>digital/cer/ca | ode100.com.py/firma-<br>a-code100.crt |       | https://ca1.c<br>digital/crl/ca | ode100.com.py/firma-<br>code100.crl |            |           |            |
| CRT                    |                                                     | CRT                             |                                       |       | CRI                             |                                     |            |           |            |

| MANUAL DE INSTALACION DEL USUARIO – CONFIGURACION DE<br>ADOBE | Página |
|---------------------------------------------------------------|--------|
| Clase: Público                                                | 2 de 1 |

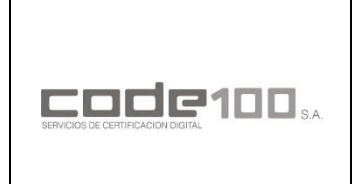

MANUAL DE INSTALACIÓN DEL USUARIO – CONFIGURACION DE ADOBE

CÓDIGO: PKIPY-CODE100SA-MAINUSERADBv1.0

#### PASO 3

Al realizar la descarga se encontrará los siguientes iconos en la ubicación de descargas:

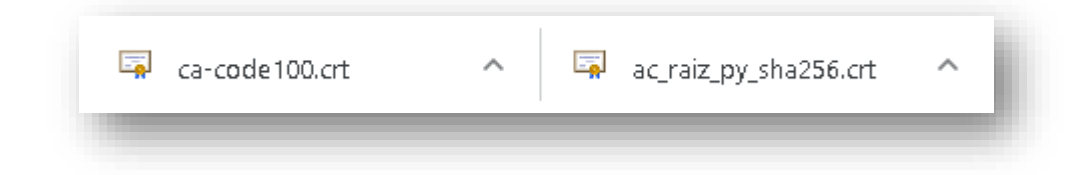

#### PASO 4

Con el Adobe Acrobat Reader DC abierto, diríjase a la pestaña Edición y haga click en Preferencias

| Archivo | Edición | Ver Ventana Ayuda               |              |
|---------|---------|---------------------------------|--------------|
| Inicio  | 5       | <u>D</u> eshacer                | Ctrl+Z       |
| B       | Ċ       | Reh <u>a</u> cer                | Shift+Ctrl+Z |
|         |         | C <u>o</u> rtar                 | Ctrl+X       |
|         | E       | <u>C</u> opiar                  | Ctrl+C       |
|         | Ê       | <u>P</u> egar                   | Ctrl+V       |
|         |         | Eli <u>m</u> inar               |              |
|         |         | <u>S</u> eleccionar todo        | Ctrl+A       |
|         |         | Deseleccionar <u>t</u> odo      | Shift+Ctrl+A |
|         |         | Copiar arc <u>h</u> ivo en Por  | tapapeles    |
|         |         | Editar texto e imágen           | es           |
|         | Ó       | R <u>e</u> alizar una instantár | iea          |
| •       |         | Re <u>v</u> isar ortografía     | Þ            |
|         | Q       | B <u>u</u> scar                 | Ctrl+F       |
|         |         | Búsqueda avan <u>z</u> ada      | Shift+Ctrl+F |
|         |         | Protecc <u>i</u> ón             | ۲            |
|         |         | Accesi <u>b</u> ilidad          | •            |
|         |         | <u>G</u> estionar herramient    | as           |
|         |         | Preferencias                    | Ctrl+K       |

# MANUAL DE INSTALACION DEL USUARIO – CONFIGURACION DE ADOBE

Página

**Clase: Público** 

3 de 1

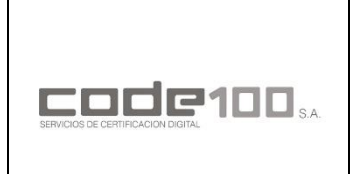

MANUAL DE INSTALACIÓN DEL USUARIO – CONFIGURACION DE ADOBE

CÓDIGO: PKIPY-CODE100SA-MAINUSERADBv1.0

#### PASO 5

En la categoría *Firmas* diríjase a *Verificación* haciendo click en el botón "*Mas*..."

| Categorías:                                                                                                    |                                                                                                    |                  |
|----------------------------------------------------------------------------------------------------|----------------------------------------------------------------------------------------------------|------------------|
|                                                                                                    | Firmas digitales                                                                                                    |                  |
| Comentano<br>Documentos<br>General<br>Pantalla completa<br>Presentación de página                                                                                                 | Creación y aspecto<br>• Opciones de control de creación de firma<br>• Establecer el aspecto de las firmas en un documento           | Mś <i>s</i>      |
| 30 y mutimedia<br>Accesibilidad<br>Administrador de confianza<br>Buscar<br>Confianza en contenido multimedia (heredado)                                                           | Verificación<br>• Controlar cómo y cuándo se verifican las firmas                                                                   | Mśs              |
| Cuentas de correo electrónico                                                                                                    | Identidades y certificados de confianza                                                                                             |                  |
| Firmas<br>Formularios<br>Identidad<br>Idioma                                                                                                    | <ul> <li>Crear y administrar identidades para firmar</li> <li>Administrar credenciales usadas para confiar en documentos</li> </ul> | Más              |
| Natarat<br>JavaScript<br>Lectura<br>Medición (2D)                                                                                                    | Marca de hora del documento<br>• Configurar ajustes de servidor de marca de hora                                                    | Más              |
| Medición (3D)<br>Medición (Geo)<br>Multimedia (keredado)<br>Ortografía<br>Rastreador<br>Resvisión<br>Seguridad<br>Seguridad (mejorada)<br>Servicios en línea de Adobe<br>Unidades |                                                                                                    |                  |
|                                                                                                    |                                                                                                    | Aceptar Cancelar |

#### PASO 6

Marcar las casillas **"Validando firmas"** y **"Validando documentos Certificados"** y luego haga click en **Acepstar.** 

| ] Verificar firmas al abrir el documento                                                              |                                                                                                    |  |
|----------------------------------------------------------------------------------------------------|----------------------------------------------------------------------------------------------------|--|
| ] Cuando el documento tenga firmas válidas que no haya                                                | n sido identificadas como de confianza, preguntar si se desea ver los firmantes e indicar si son de confianza |  |
| Comportamiento de verificación<br>Al verificar:                                                       |                                                                                                    |  |
| 🔿 Utilizar el método especificado por el documen                                                      | to; avisar si no está disponible                                                                              |  |
| Utilizar el método especificado por el documen                                                        | to; si no está disponible utilizar el método predeterminado                                                   |  |
| 🔿 Utilizar siempre el método predeterminado:                                                          | Seguridad predet. de Adobe 🛛 🗸                                                                                |  |
| Requerir la comprobación de revocación de certifica                                                   | idos al comprobar firmas siempre que sea posible                                                              |  |
| └── Usar marcas de hora caducadas                                                                     |                                                                                                    |  |
| — Ignorar información de validación de documento                                                      |                                                                                                    |  |
| Hora de verificación                                                                                  | Información de verificación                                                                                   |  |
| Verificar firmas mediante:                                                                            | Agregar automáticamente información de verificación al guardar PDF firmado:                                   |  |
| Hora en la que se creó la firma                                                                       | Preguntar cuando la información de verificación es demasiado grande                                           |  |
| ⊖ Hora segura (marca de hora) incrustada<br>en la firma                                               | ○ Siempre                                                                                                    |  |
| ⊖ Hora actual                                                                                         | ○ Nunca                                                                                                    |  |
| Integración de Windows                                                                                |                                                                                                    |  |
| Confiar en TODOS los certificados raíz del almacén de c                                               | ertificados de Windows para:                                                                                  |  |
| 🔲 Validando firmas                                                                                    |                                                                                                    |  |
| Validando documentos certificados                                                                     |                                                                                                    |  |
| La selección de cualquiera de estas opciones pued<br>contenido de confianza. Tenga cuidado antes de h | e provocar que cualquier material se trate como<br>abilitar estas funciones.                                  |  |
|                                                                                                    |                                                                                                    |  |

# MANUAL DE INSTALACION DEL USUARIO – CONFIGURACION DE ADOBE

Página

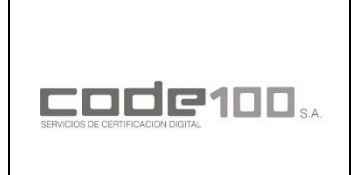

MANUAL DE INSTALACIÓN DEL USUARIO – CONFIGURACION DE ADOBE

CÓDIGO: PKIPY-CODE100SA-MAINUSERADBv1.0

#### PASO 7

En la categoría *Firmas* diríjase a *Identidades y Certificados de Confianza* haciendo click en el botón "*Mas*…"

| ategorías:                                                                                         |                                                                                                    |                  |
|----------------------------------------------------------------------------------------------------|----------------------------------------------------------------------------------------------------|------------------|
| Comentario<br>Documentos<br>General<br>Pantalla completa<br>Presentación de página                 | Firmas digitales<br>Creación y aspecto<br>• Opciones de control de creación de firma<br>• Establecer el aspecto de las firmas en un documento            | Más              |
| 3D y mutimedia<br>Accesibilidad<br>Administrador de confianza<br>Buscar                            | Verificación<br>• Controlar cómo y cuándo se verifican las firmas                                                                                        | Más              |
| Contras de correo electrónico<br>Firmas<br>Formularios<br>Identidad<br>Idioma                      | ldentidades y certificados de confianza<br>• Crear y administrar identidades para firmar<br>• Administrar credenciales usadas para confiar en documentos | Más              |
| Internet Java Script<br>Java Script<br>Jectura<br>Medición (2D)<br>Medición (3D)<br>Medición (Geo) | Marca de hora del documento<br>• Configurar ajustes de servidor de marca de hora                                                                         | Más              |
| Multimedia (heredado)<br>Ortografia<br>Rastreador<br>Revisión<br>Seguridad<br>Eguridad (mejorada)  |                                                                                                    |                  |
| Servicios en línea de Adobe<br>Jnidades                                                            |                                                                                                    | Aceptar Cancelar |

#### **PASO 8**

En la sección Certificados de confianza haga click en Importar.

| ^     |
|-------|
|       |
|       |
|       |
|       |
| cados |
|       |
|       |
|       |

| MANUAL DE INSTALACION DEL USUARIO – CONFIGURACION DE |  |
|------------------------------------------------------|--|
| ADOBE                                                |  |

Página

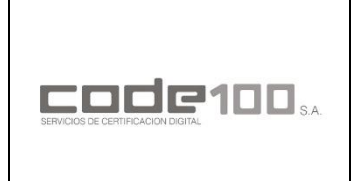

MANUAL DE INSTALACIÓN DEL USUARIO – CONFIGURACION DE ADOBE

CÓDIGO: PKIPY-CODE100SA-MAINUSERADBv1.0

#### **PASO 9**

Para importar el certificado *ac\_raiz\_py\_sha256.crt* haga click en *Examinar...* 

| Nombre                                        | Cor                                   | reo electrónico                            | Quitar                     |
|-----------------------------------------------|---------------------------------------|--------------------------------------------|----------------------------|
|                                               |                                       |                                            | Examinar                   |
|                                               |                                       |                                            | Buscar                     |
| rtificados<br>Esta lista muestra lo           | os certificados asociados a           | contacto actualmente seleccionad           | io.                        |
| rtificados<br>Esta lista muestra lo<br>Asunto | os certificados asociados a<br>Emisor | contacto actualmente seleccionad<br>Caduca | lo.<br>Detalles            |
| rtificados<br>Esta lista muestra lo<br>Asunto | os certificados asociados a<br>Emisor | contacto actualmente seleccionad<br>Caduca | ło.<br>Detalles<br>Confiar |

#### **PASO 10**

Ubique el archivo, selecciónelo, y haga click en Abrir.

| Organizar ▼       Nueva carpeta         Images       Images         Images       2/8/2019 12:38 p. m.         Carpeta de archivo       Carpeta de archivo         Images       2/8/2019 12:34 p. m.         Carpeta de archivo       Soogle Drive         Images       2/8/2019 12:34 p. m.         Carpeta de archivo       Sobe carpeta         Manuales       S/8/2019 12:34 p. m.         Carpeta de archivo       Manuales         Socumentos       ACUERDO CON SUSCRIPTORES F2 V2.0.pdf         Escritorio       REVOCACION PERSONA FISICA F2 V2.0.p.         Imágenes       Adobe Acrobat D         Música       Adobe Acrobat D         Objetos 3D       Carraiz_py_sha256.crt         Videos          Windows (C:)                                                                                                    | $\rightarrow \rightarrow \uparrow \square \rightarrow cc$ | DDE100 > ~ (                          | Buscar en CODE       | م 100               |
|----------------------------------------------------------------------------------------------------|-----------------------------------------------------------|---------------------------------------|----------------------|---------------------|
| Urgot       ✓         OneDrive       ✓         Este equipo       ✓         Descargas       ✓         ACUERDO CON SUSCRIPTORES F2 V2.0.pdf       27/6/2019 12:31 p.m.         Carpeta de archivo       Carpeta de archivo         Carpeta de archivo       Carpeta de archivo         ACUERDO CON SUSCRIPTORES F2 V2.0.pdf       27/6/2019 12:31 p.m.         Carpeta de archivo       Adobe Acrobat D         ACUERDO CON SUSCRIPTORES F2 V2.0.pdf       27/6/2019 12:31 p.m.         AcUERDO CON SUSCRIPTORES F2 V2.0.pdf       27/6/2019 12:31 p.m.         Adobe Acrobat D       Acturation persona FISICA F2 V2.0.p         Música       ✓       Adobe Acrobat D         Música       ✓       Adobe Acrobat D         Videos       ✓          Videos       ✓          Windows (C:)       ✓                                                                                                    | Organizar 🔻 🛛 Nueva ca                                    | arpeta                                |                      | = • 🔳 🕐             |
| ▲ Google Drive ✔       .tmp.drivedownload       6/8/2019 12:38 p. m.       Carpeta de archivo         ▲ OneDrive       ■ Basura       25/6/2019 6:01 p. m.       Carpeta de archivo         ■ Este equipo       ■ Manuales       2/8/2019 12:04 p. m.       Carpeta de archivo         ↓ Descargas       ■ ACUERDO CON SUSCRIPTORES F2 V2.0.pdf       27/6/2019 12:31 p       Adobe Acrobat D         ■ Escritorio       ■ REVOCACION PERSONA FISICA F2 V2.0.p       31/7/2019 12:45 p       Adobe Acrobat D         ■ Imágenes       ■ REVOCACION PERSONA FISICA F2 V2.0.p       30/7/2019 12:31 p       Adobe Acrobat D         ■ Objetos 3D       ■ ca-code100.crt       6/8/2019 12:36 p. m.       Certificado de seg.         ■ Windows (Ci)       ✓                                                                                                    | 📙 Urgot 🛛 🖈 🔦                                             | Nombre                                | Fecha de modifica    | Тіро                |
| ▲ OneDrive       Basura       25/6/2019 6:01 p. m.       Carpeta de archivo         ■ Este equipo       Images       2/8/2019 12:04 p. m.       Carpeta de archivo         ▲ Descargas       ACUERDO CON SUSCRIPTORES F2 V2.0.pdf       27/6/2019 12:31 p       Adobe Acrobat D         ▲ Documentos       ACUERDO CON SUSCRIPTORES F2 V2.0.pdf       27/6/2019 12:31 p       Adobe Acrobat D         ■ Imágenes       Actual control of the second field of the second field of the second fie                                                                                                    | 🝐 Google Drive 🖈                                          | .tmp.drivedownload                    | 6/8/2019 12:38 p. m. | Carpeta de archivos |
| ■ Images       2/8/2019 12:04 p. m.       Carpeta de archivo         ● Descargas       Manuales       5/8/2019 12:31 p. m.       Carpeta de archivo         ● Descargas       ACUERDO CON SUSCRIPTORES F2 V2.0.pdf       27/6/2019 12:31 p. m.       Adobe Acrobat D. Mobe Acrobat D. Mobe Acrobat | a OneDrive                                                | Basura                                | 25/6/2019 6:01 p.m.  | Carpeta de archivos |
| ■ Este equipo       Manuales       5/8/2019 1:23 p. m.       Carpeta de archivo         ◆ Descargas       ACUERDO CON SUSCRIPTORES F2 V2.0.pdf       27/6/2019 12:31 p       Adobe Acrobat D         ● Documentos       REVOCACION PERSONA FISICA F2 V2.0.p       31/7/2019 12:45 p       Adobe Acrobat D         ● Imágenes       Núsica       30/7/2019 12:31 p       Adobe Acrobat D         ● VALIDACION DE PERSONA FISICA F2 V2.0.p       30/7/2019 12:35 p       Adobe Acrobat D         ● Validacion DE PERSONA FISICA F2 V2.0.m.       30/7/2019 12:35 p       Adobe Acrobat D         ● Validacion DE PERSONA FISICA F2 V2.0.m.       27/6/2019 12:31 p       Adobe Acrobat D         ● Validacion DE PERSONA FISICA F2 V2.0.m.       27/6/2019 12:36 p. m.       Certificado de seg.         ● Videos       c_a-code100.crt       6/8/2019 12:36 p. m.       Certificado de seg.         ● Windows (C:)       ✓                                                                                                    | _                                                         | 📙 Images                              | 2/8/2019 12:04 p.m.  | Carpeta de archivos |
| <ul> <li>Descargas</li> <li>ACUERDO CON SUSCRIPTORES F2 V2.0.pdf 27/6/2019 12:31 p Adobe Acrobat D</li> <li>Documentos</li> <li>Escritorio</li> <li>REVOCACION PERSONA FISICA F2 V2.0 p 31/7/2019 12:35 p Adobe Acrobat D</li> <li>REVOCACION PERSONA FISICA F2 V2.0.p 27/6/2019 12:31 p Adobe Acrobat D</li> <li>Música</li> <li>Objetos 3D</li> <li>Videos</li> <li>Windows (C:)</li> <li>Ca-code100.crt</li> <li>Carraiz_py_sha256.crt</li> <li>Carraiz_py_sha256.crt</li> <li>Carraiz_py_sha256.crt</li> </ul>                                                                                                    | 💻 Este equipo                                             | 📊 Manuales                            | 5/8/2019 1:23 p. m.  | Carpeta de archivos |
| Imagenes       Adobe Acrobat D         Música       Objetos 3D         Videos       Ca-code100.crt         Windows (C:)       ✓                                                                                                    | 👆 Descargas                                               | ACUERDO CON SUSCRIPTORES F2 V2.0.pdf  | 27/6/2019 12:31 p    | Adobe Acrobat D     |
| <ul> <li>Escritorio</li> <li>REVOCACION PERSONA FISICA F2 V2.0.p 27/6/2019 12:31 p Adobe Acrobat D</li> <li>Imágenes</li> <li>Música</li> <li>Objetos 3D</li> <li>Videos</li> <li>Videos</li> <li>Windows (C:)</li> <li>Carcatz_py_sha256.crt</li> <li>Cartiz_py_sha256.crt</li> <li>Cartiz_py_sha256.crt</li> </ul>                                                                                                    | 😫 Documentos                                              | 🙈 REVOCACION PERSONA FISICA F2 V2.0 P | 31/7/2019 12:45 p    | Adobe Acrobat D     |
| <ul> <li>Imágenes</li> <li>Música</li> <li>Objetos 3D</li> <li>Videos</li> <li>Windows (C:)</li> <li>Ca-code100.crt</li> <li>Kombre de archivo:</li> <li>ac_raiz_py_sha256.crt</li> <li>Adobe Acrobat D</li> <li>Adobe Acrobat D</li> <li>Adobe Acrobat D</li> <li>Adobe Acrobat D</li> <li>Certificado de seg.</li> </ul>                                                                                                    | Escritorio                                                | 💫 REVOCACION PERSONA FISICA F2 V2.0.p | 27/6/2019 12:31 p    | Adobe Acrobat D     |
| <ul> <li>Música</li> <li>Objetos 3D</li> <li>Videos</li> <li>Windows (C:)</li> <li>Ca-code100.crt</li> <li>Ca-code100.crt</li> <li>Ca-code100.</li></ul>                                                                                                    | 📰 Imágenes                                                | REVOCACION PERSONA FISICA F2 V2.0pr   | 30/7/2019 12:05 p    | Adobe Acrobat D     |
| <ul> <li>Objetos 3D</li> <li>Videos</li> <li>Windows (C:)</li> <li>Kombre de archivo:</li> <li>ac_raiz_py_sha256.crt</li> <li>6/8/2019 12:36 p. m. Certificado de seg.</li> <li>Certificado de seg.</li> <li>Certificado de seg.</li> </ul>                                                                                                    | Música                                                    | VALIDACION DE PERSONA FISICA F2 V2.0  | 27/6/2019 12:31 p    | Adobe Acrobat D     |
| Coperos so     Coperos so     Ca-code100.crt     Ca-code100.crt     Certificado de seg.     Vindows (C:)     V     C     Nombre de archivo:     ac_raiz_py_sha256.crt                                                                                                    |                                                           | 🔄 ac_raiz_py_sha256.crt               | 6/8/2019 12:36 p. m. | Certificado de seg  |
| Windows (C:) V <<br>Nombre de archivo: ac_raiz_py_sha256.crt                                                                                                    |                                                           | 🔄 ca-code100.crt                      | 6/8/2019 12:36 p. m. | Certificado de seg  |
| Windows (C:) V <<br>Nombre de archivo: ac_raiz_py_sha256.crt                                                                                                    | 🙀 Videos                                                  |                                       |                      |                     |
| Nombre de archivo: ac_raiz_py_sha256.crt ~                                                                                                    | 🐛 Windows (C:) 🛛 🗸                                        | <                                     |                      | >                   |
|                                                                                                    | Nomi                                                      | bre de archivo: ac_raiz_py_sha256.crt |                      | ~                   |
| 0 hvir Concelor                                                                                                    |                                                           |                                       | 0 heir               | Cancelar            |

# MANUAL DE INSTALACION DEL USUARIO – CONFIGURACION DE ADOBE

Página

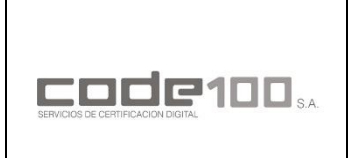

#### MANUAL DE INSTALACIÓN DEL USUARIO – CONFIGURACION DE ADOBE

CÓDIGO: PKIPY-CODE100SA-MAINUSERADBv1.0

#### **PASO 11**

Para importar el certificado *ca-code100.crt* haga click en *Examinar...* 

| Elegir contactos para impo                                    | ortar                                          |                                                       |                                                     |                                       | × |
|---------------------------------------------------------------|------------------------------------------------|-------------------------------------------------------|-----------------------------------------------------|---------------------------------------|---|
| Este cuadro de diálogo<br>confianza. También pue<br>Contactos | le permitirá seleccio<br>ede definir la confia | onar contactos para imp<br>nza de cualquier certific: | ortarlos a su lista de ic<br>ado asociado a los coi | dentidades de<br>ntactos que importe. |   |
| Nombre<br>Autoridad Cert<br>Certificados                      | ificadora Raíz del P                           | Correo electrónico                                    |                                                     | Quitar<br>Examinar<br>Buscar          |   |
| Asunto                                                        | Emisor                                         | Caduca                                                |                                                     | Detalles<br>Confiar                   |   |
| Ayuda                                                         |                                                |                                                       | Importar                                            | Cancelar                              |   |

#### **PASO 12**

Ubique el archivo, selecciónelo, y haga click en Abrir.

| – 🔿 👻 🛧 📙 « Flia      | Castillo > Desktop > CODE100 > 🛛 🗸 🗸 | Buscar en CODE1      | م ٥٥١              |
|-----------------------|--------------------------------------|----------------------|--------------------|
| Organizar 👻 Nueva car | peta                                 |                      | = • 🔳 👔            |
| 📙 Urgot 🛛 🖈 🔨         | Nombre                               | Fecha de modifica    | Tipo               |
| 🝐 Google Drive 🖈      | .tmp.drivedownload                   | 6/8/2019 12:38 p. m. | Carpeta de archivo |
| a OneDrive            | 📙 Basura                             | 25/6/2019 6:01 p.m.  | Carpeta de archivo |
|                       | 📊 Images                             | 2/8/2019 12:04 p. m. | Carpeta de archivo |
| 💻 Este equipo         | 📊 Manuales                           | 5/8/2019 1:23 p. m.  | Carpeta de archivo |
| 👆 Descargas           | 🔄 ac_raiz_py_sha256.crt              | 6/8/2019 12:36 p. m. | Certificado de seg |
| 🔮 Documentos          | ACUERDO CON SUSCRIPTORES F2 V2.0.pdf | 27/6/2019 12:31 p    | Adobe Acrobat D.   |
| 📃 Escritorio          | 📮 ca-code100.crt                     | 6/8/2019 12:36 p. m. | Certificado de seg |
| 📰 Imágenes            | REVOCACION PERSONA FISICA F2 V2.0 P  | 31/7/2019 12:45 p    | Adobe Acrobat D.   |
| h Música              | REVOCACION PERSONA FISICA F2 V2.0.p  | 27/6/2019 12:31 p    | Adobe Acrobat D.   |
| Dhietos 3D            | REVOCACION PERSONA FISICA F2 V2.0pr  | 30/7/2019 12:05 p    | Adobe Acrobat D.   |
| Videos                | VALIDACION DE PERSONA FISICA F2 V2.0 | 27/6/2019 12:31 p    | Adobe Acrobat D.   |
| Mindauu (Co)          | ·                                    |                      |                    |
|                       |                                      |                      |                    |
| Nombr                 | re de archivo: ca-code100.crt        |                      | ~                  |
|                       |                                      | Abrir                | Cancelar           |

# MANUAL DE INSTALACION DEL USUARIO – CONFIGURACION DE ADOBE

Página

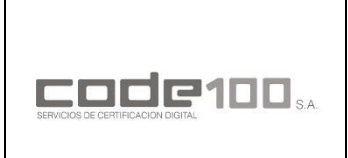

MANUAL DE INSTALACIÓN DEL USUARIO – CONFIGURACION DE ADOBE

CÓDIGO: PKIPY-CODE100SA-MAINUSERADBv1.0

#### **PASO 13**

Una vez importados ambos archivos, haga click en Importar.

| Nombre                                    |                                   | Correo electrónico                          | Quitar                |
|-------------------------------------------|-----------------------------------|---------------------------------------------|-----------------------|
| 📾 CA-CODE1 <b>00</b><br>🔝 Autoridad Cer   | S.A.<br>tificadora Raíz del P     |                                             | Examinar              |
|                                           |                                   |                                             |                       |
|                                           |                                   |                                             | Buscar                |
|                                           |                                   |                                             |                       |
|                                           |                                   |                                             |                       |
| ificados                                  |                                   |                                             |                       |
| ificados<br>sta lista muestra l           | os certificados asociac           | los al contacto actualmente selec           | ccionado.             |
| ificados<br>sta lista muestra l<br>Asunto | os certificados asociac<br>Emisor | los al contacto actualmente selec<br>Caduca | ccionado.<br>Detalles |
| ificados<br>sta lista muestra l<br>Asunto | os certificados asociac<br>Emisor | los al contacto actualmente selec<br>Caduca | ccionado.             |

#### **PASO 14**

Si la importación fue exitosa, aparecerá el siguiente mensaje.

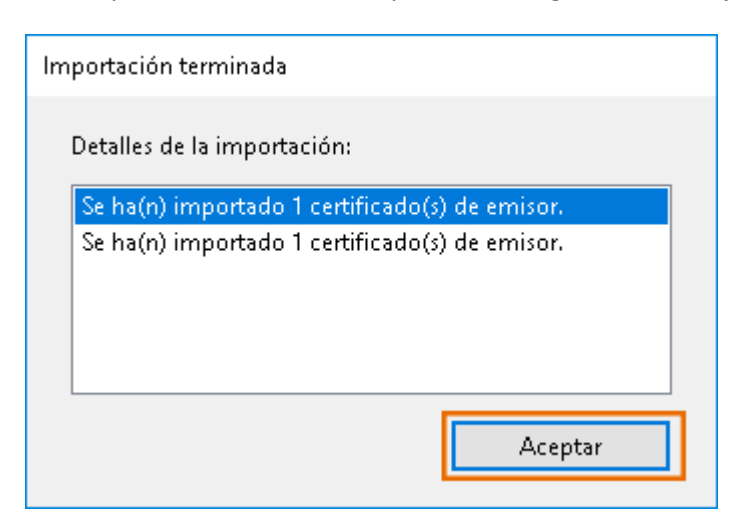

#### **PASO 15**

Para terminar, cierre la pestaña de *"Configuración de ID digital y certificados de confianza"* y posteriormente haga click en *Aceptar.* 

| MANUAL DE INSTALACION DEL USUARIO – CONFIGURACION DE |
|------------------------------------------------------|
| ADOBE                                                |

Página